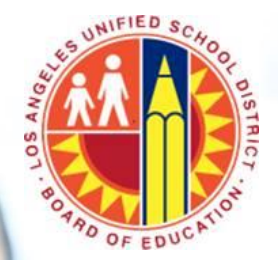

Resource Guide: Accessing Online Courses

#### Resource Guide: Accessing Online Courses

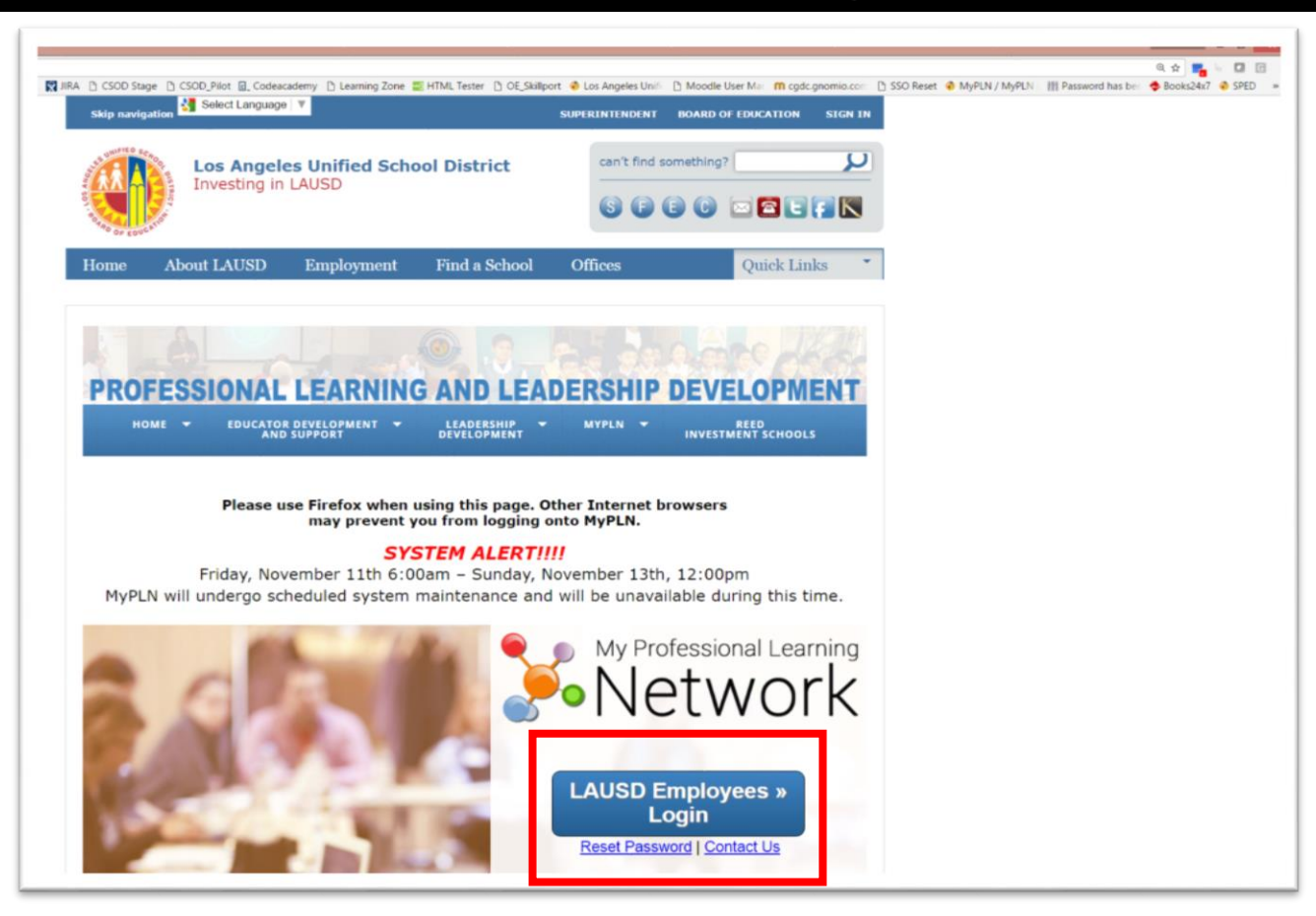

Login to MyPLN at: <a href="http://achieve.lausd.net/mypln">http://achieve.lausd.net/mypln</a>

and select LAUSD Employees Login

### Resource Guide: Accessing Online Courses

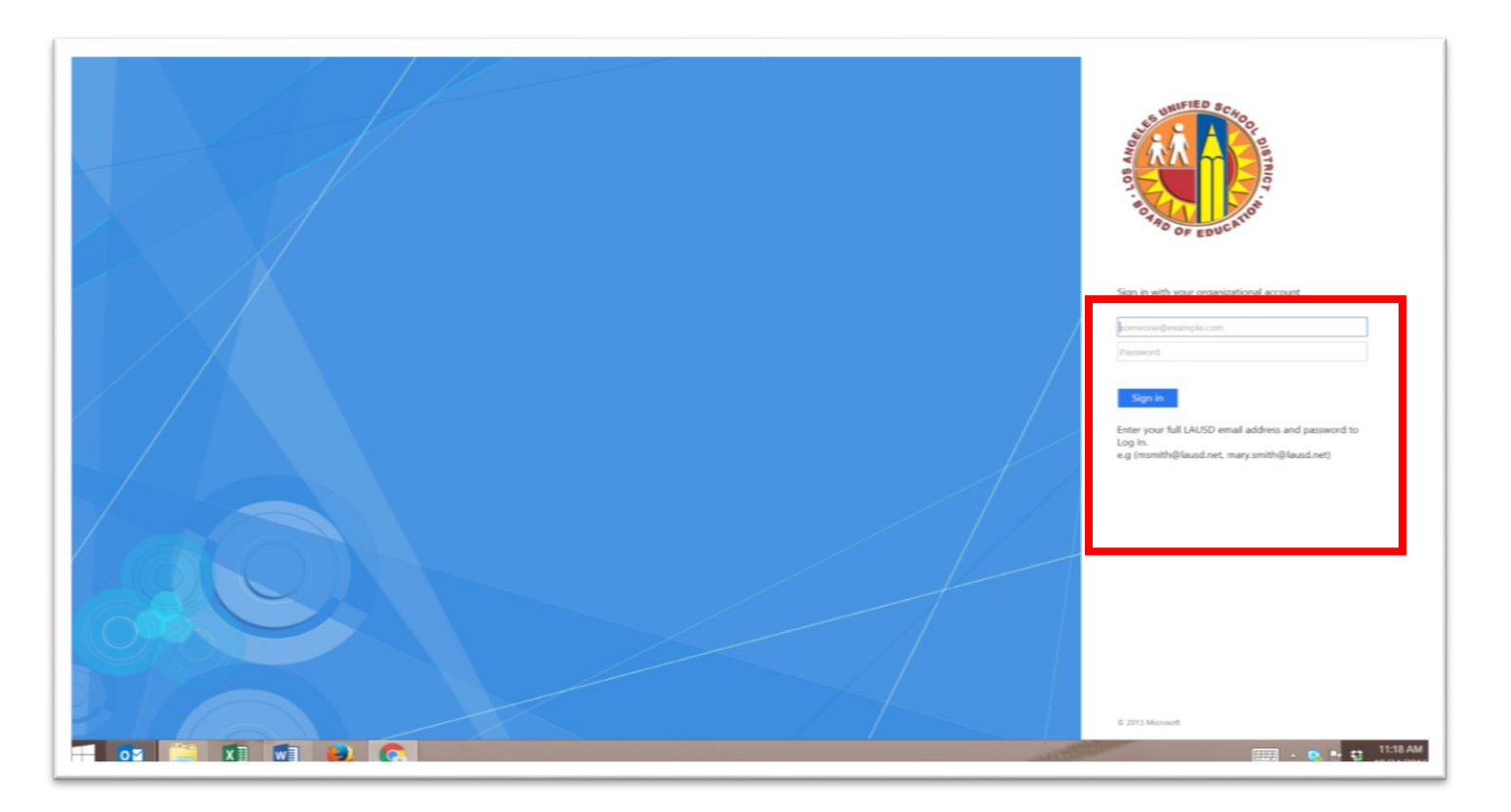

Enter your full LAUSD email address and password to Login e.g (msmith@lausd.net,mary.smith@lausd.net)

#### Resource Guide: Accessing Online Courses

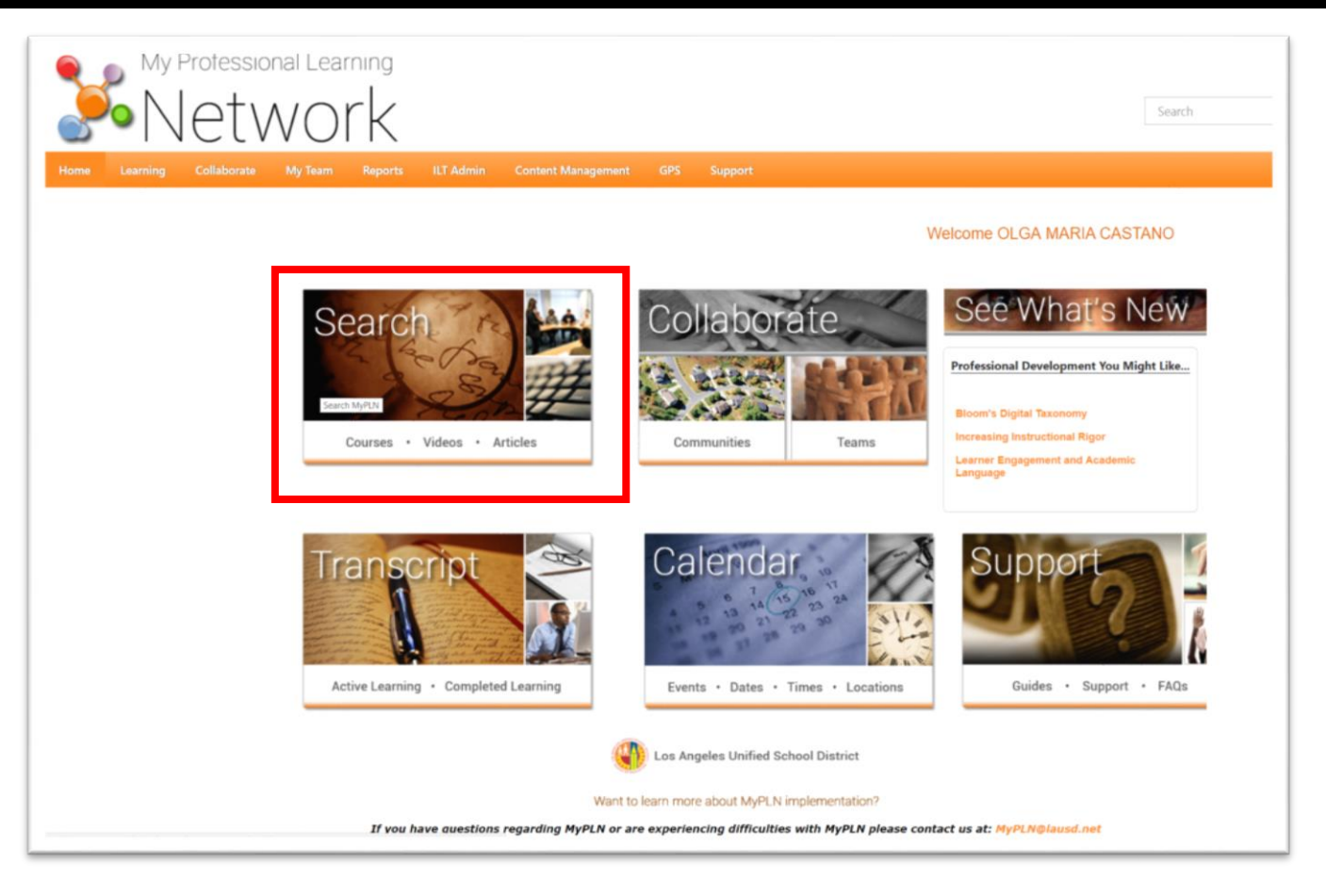

Select the Search Box

#### Resource Guide: Accessing Online Courses

|                         | Global Search                                                                                                    |
|-------------------------|----------------------------------------------------------------------------------------------------|
| Show All Training Clear | What would you like to search for?                                                                                                    |
| ■ 📰 둘 🕋<br>☑ 🞚          | Refine your search     X       Organizational Excellence X     Competency                                                                                                    |
| People                  | Content Area:<br>Arts<br>Content Area:<br>Arts<br>Career & Technical<br>Education<br>English Language Arts<br>English Language (Pre-K<br>Development)<br>TK<br>Health<br>K<br>History/Social Studies<br>2<br>Physical Education<br>3<br>Restorative Justice<br>4<br>Science<br>5<br>Special Education<br>6<br>Technology Integration<br>7<br>World Languages<br>8<br>Dance<br>9<br>Music<br>10<br>Yusual Arts<br>11<br>Theater Arts<br>12<br>Refine |

- Refine your Search by Provider by entering "Organizational Excellence
- Enter the competency or partial title of the course in the Search Box, example "effective team"
- Click "Refine"

#### Resource Guide: Accessing Online Courses

| ı | Effective Team Communication                                                                                                    |
|---|----------------------------------------------------------------------------------------------------|
|   | Online Class   Organizational Excellence                                                                                                    |
|   | their potential, teams rely on the participation, input, and opinions of all team members. Learning to speak up and                                                                                                    |
|   | encouraging others to open up are important to a team's success. Effective communication is the fuel that will k                                                                                                    |
|   | Being an Effective Team Member                                                                                                    |
| T | Online Class   Organizational Excellence                                                                                                    |
|   | Effective team is equal to more than the sum of its parts. And it takes the dedication of every member of the team.<br>Effective team members go beyond themselves and their personal desires and goals. If you want to be an effective team member, your challenge is to put the team first, which means maximizing your contributions to help the team |
|   | Leading Teams: Fostering Effective Communication and                                                                                                    |
|   | Collaboration                                                                                                    |
|   | Online Class   Organizational Excellence                                                                                                    |
|   | You have a team established and everyone is committed to the team goals. However, a common focus is not always                                                                                                    |
|   | another, and that they will work as a team rather than as individuals. This course outlines the importance and benefits of p.                                                                                                    |

#### Select the course

#### Resource Guide: Accessing Online Courses

| My Professional Le               | earning<br>DrK                                                                                                    | [ |
|----------------------------------|----------------------------------------------------------------------------------------------------|---|
| Home Learning Collaborate My Tea | m Reports ILT Admin Content Management GPS Support                                                                                                    |   |
|                                  | Search Training Details                                                                                                    |   |
|                                  | Training Details                                                                                                    |   |
|                                  | Bring an Effective Team Member         Online Class + Organizational Excellence         Request       Assign         Analy effective team is equal to more than the sum of its parts. And it takes the dedication of every member of the team. Effective team members go beyond themselves and their personal desires and goals. If you want to be an effective team member, your challenge is to put the team first, which means maximizing your contributions to help the team accomplish its purpose. This course covers strategies and techniques to help you become an effective and valued member of your team. Specifically, you'll explore ways for adopting a positive approach to being on a team, like recognizing the benefits of working on a team and learning to tolerate team member differences. You'll also are now to work proactively and collaboratively with members of your team as you achieve your team's goals.         More: It is your responsibility to secure your supervisor's approval if participating in training during work hours.         Target Audience: All levels of employees; anyone who participates on any type of team.         Duration: 01:00 |   |

Select "Request"

#### Resource Guide: Accessing Online Courses

| My Professional Learning                      |                                                                                    | Se                    |
|-----------------------------------------------|------------------------------------------------------------------------------------|-----------------------|
| Home Learning Collaborate My Team Reports ILT | Admin Content Management GPS Support                                               |                       |
| OLGA MARIA                                    | OLGA MARIA CASTANO Transcript: OLGA MARIA CASTANO  Transcript: OLGA MARIA CASTANO  | My Team 💌 Options 💌   |
| Віо                                           | Your transcript displays your complete learning history for MyPLN.                 |                       |
| Transcript                                    | Active 💌 By Date Added 💌 All Types 💌                                               | Search for training Q |
|                                               | Search Results (4)                                                                 |                       |
|                                               | Being an Effective Team Member           Due: No Due Date         Status: Approved | Register 💌            |
|                                               | Effective Team Communication Due: No Due Date Status: In Progress                  | Inactive              |

The course will show in your Transcript. Select "Register."

#### Resource Guide: Accessing Online Courses

| My Professional Learning                      |                                                                                                    | Si                 |
|-----------------------------------------------|----------------------------------------------------------------------------------------------------|--------------------|
| Home Learning Collaborate My Team Reports IL1 | Admin Content Management GPS Support                                                                                                    |                    |
| OLGA MARIA<br>Bio                             | OLGA MARIA CASTANO       Transcript         Transcript: OLGA MARIA CASTANO         Your transcript displays your complete learning history for MyPLN.         Active T       By Date Added T | My Team   Options  |
|                                               | Search Results (4)                                                                                                    | Search for baining |
|                                               | Due: No Due Date Status: Registered                                                                                                    | Launch 🔻           |

Select "Launch"

### Resource Guide: Accessing Online Courses

| L] Summary Page - Google Chrome – 🕒 🔼                                                                                                    |                                   |
|----------------------------------------------------------------------------------------------------|-----------------------------------|
| 🖡 https://oetraining.skilport.com/skilport/e/bcs/ola_10_sicc_dm?acc_sid=2039333auddbaicc_url=https/id3A%27%2Fland.cod/com%2FlA5%2Flcom%2Faicc_aupdbcoarse_id=team_02_sid1_bit_enudbtopicd=baccest_h0 🖗                                                                                                    |                                   |
| Being an Effective Team Member                                                                                                    | Moodle User Mar m cgdc.gnomio.com |
| Enable Web Accessibility     (What is Web Accessibility?)                                                                                                    |                                   |
| Play This Course                                                                                                    |                                   |
| Tarpet Audience                                                                                                    |                                   |
| Expected Duration                                                                                                    |                                   |
| Objectives -                                                                                                    |                                   |
|                                                                                                    |                                   |
| Overview/Description A truly effective team is equal to more than the sum of its parts. And it takes the dedication of every member of the team. Effective team members go beyond themselves and their nersonal degree and poals. If you want to be an effective team member, your challence is to put the team first, which means maximizing                                                                                      |                                   |
| urenserves and uren personal deales and goals, in you wank to be an elective team member, you chailenge is to put the team inst, which means maximizing<br>your contributions to help the team accomplish its purpose.                                                                                                    |                                   |
| This course covers strategies and techniques to help you become an effective and valued member of your team. Specifically, you'll explore ways for adopting a positive approach to being on a team, like recognizing the benefits of working on a team and learning to tolerate team member differences. You'll also learn how to work proactively and collaboratively with members of your team as you achieve your team's goals. | My Team 🔻                         |
| Target Audience<br>All levels of employees; anyone who participates on any type of team                                                                                                    |                                   |
| Expected Duration 1 Hours                                                                                                    | Search for training               |
| objectives                                                                                                    |                                   |
| Maximizing Your Role on the Team                                                                                                    |                                   |
| identify the strategies for adopting a positive mind-set about working on a team     recognize how to be a proactive team member     recognize strategies for demonstrating tolerance of teammates     use strategies for being an effective team member                                                                                                    | Launci                            |
| <ul> <li>recognize examples of the strategies for working collaboratively with others</li> </ul>                                                                                                    |                                   |
| Course Number team_02_a01_bs_enus                                                                                                    | Inactiv                           |
|                                                                                                    |                                   |
|                                                                                                    | Partie                            |
|                                                                                                    | Registe                           |
|                                                                                                    |                                   |

Select "Play This Course"

#### Resource Guide: Accessing Online Courses

| D                                                        | Skillsoft Course Player - Google Chrome                                                                                           | - 🗆 🗙                  |
|----------------------------------------------------------|----------------------------------------------------------------------------------------------------|------------------------|
| https://library.skillport.com/courseware/Content/ria/RIA | _V3_1_84/index_tablet.html?lang=en8kAICC_URL=https%3A%2F%2Flausd.csod.com%2FLMS%2Fscorm%2Faicc.aspx&AICC_SID=203933lausd&CBTLA    | AUNCH=team_02_a01_bs 🔍 |
| Menu                                                     |                                                                                                    | Exit 🔀                 |
| Being an Effective Team Member<br>1 Hour                 |                                                                                                    |                        |
| Y Completion Status                                      |                                                                                                    |                        |
| Table of Contents                                        | ,                                                                                                    |                        |
| Z Course Test                                            |                                                                                                    |                        |
| Resources                                                | Course Pre-Test                                                                                                    |                        |
| About                                                    | evaluate your knowledge of the content before taking the course. You can only take the pre-test once, before starting the course. |                        |
| 🔅 General Settings                                       | Take Pre-Test Start Course                                                                                                    |                        |
| Take the Tour                                            |                                                                                                    |                        |
| ? Help                                                   |                                                                                                    |                        |
|                                                          |                                                                                                    |                        |
|                                                          |                                                                                                    |                        |
| Skills ft                                                |                                                                                                    |                        |

Begin by taking the "Pre-test"

#### Resource Guide: Accessing Online Courses

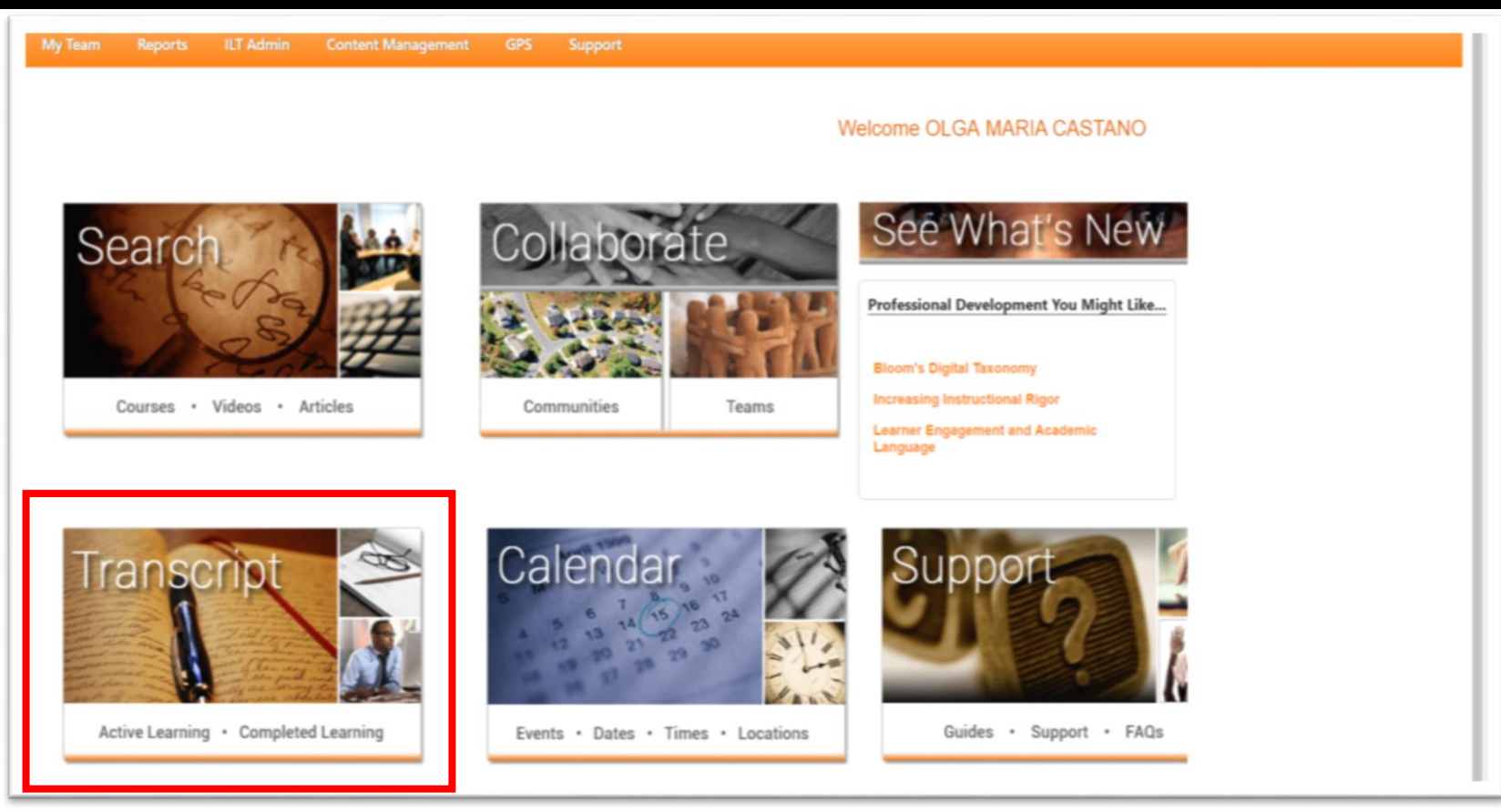

Please note that you do not need to finish the course in one sitting. You may go back and continue with the course at any time by logging back in and selecting "Transcript" then launching your course again.